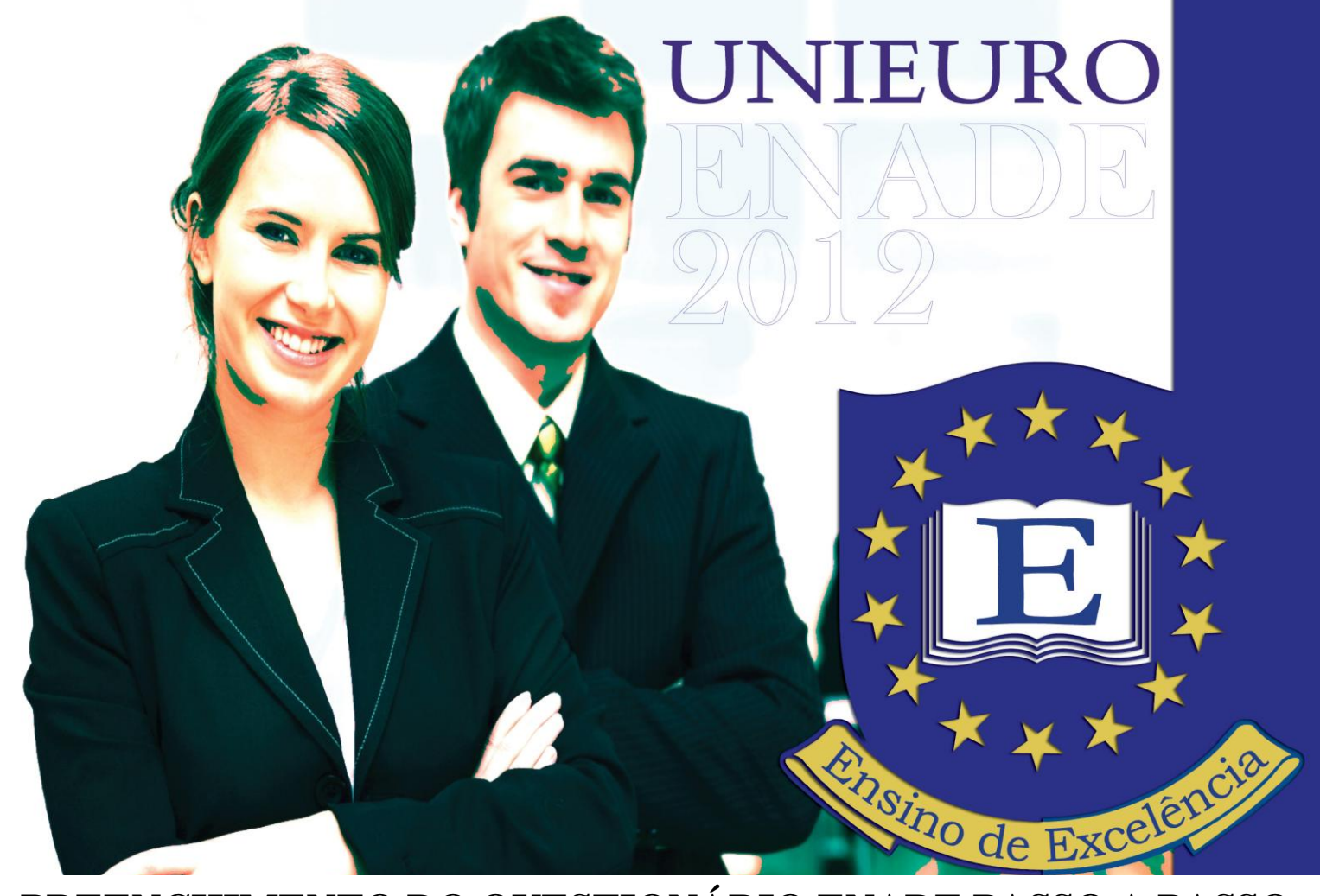

# PREENCHIMENTO DO QUESTIONÁRIO ENADE PASSO A PASSO

O ESTUDANTE SÓ CONHECERÁ O LOCAL DE PROVA E IMPRIMIRÁ O CARTÃO DE INFORMAÇÃO APÓS O PREENCHIMENTO DO QUESTIONÁRIO DO ESTUDANTE – PREENCHIMENTO OBRIGATÓRIO.

Os universitários avaliados pelo Exame Nacional de Desempenho de Estudantes, Enade 2012, terão do dia 26 de outubro até o dia 25 de novembro para preencher eletronicamente o Questionário do Estudante, disponível no site http://www.inep.gov.br. Na primeira entrada no sistema, o estudante deverá informar um e-mail e o número do CPF. O acesso será validado por meio do número do documento digitado. Para poder acessá-lo e respondê-lo, você deverá criar uma senha de acesso ao ambiente.

O UNIEURO disponibilizará no período de 26 de outubro à 25 de novembro, horários nos laboratórios de informática para seus alunos preencherem o questionário.

De caráter obrigatório , o ato de responder o questionário é extremamente importante para o desenvolvimento da avaliação do ensino superior brasileiro. As informações prestadas na pesquisa subsidiam a construção de indicadores educacionais de qualidade da educação superior, como o Conceito Preliminar de Curso CPC) e o Índice Geral de Cursos da Instituição (IGC).

Abaixo segue o passo a passo para criar esta senha e poder, posteriormente, responder ao Questionário para imprimir o Cartão de Confirmação e saber o local da sua prova.

1. No link http://enadeies.inep.gov.br/enadeles/, você encontrará duas opções. Clique em "Estudante":

|                                                                                               | BRASIL |
|-----------------------------------------------------------------------------------------------|--------|
| Instituto Nacional de Estudos e Pesquisas Educacionais Anísio Teixeira                        |        |
|                                                                                               |        |
| ENADE                                                                                         |        |
|                                                                                               |        |
|                                                                                               |        |
|                                                                                               |        |
|                                                                                               |        |
|                                                                                               |        |
|                                                                                               |        |
|                                                                                               |        |
| IES Estudante                                                                                 |        |
|                                                                                               |        |
|                                                                                               |        |
|                                                                                               |        |
|                                                                                               |        |
|                                                                                               |        |
| CopyRight MEC - INEP - Instituto Nacional de Estudos e Pesquisas Educacionais Anísio Teixeira |        |
|                                                                                               |        |
|                                                                                               |        |
|                                                                                               |        |
|                                                                                               |        |

2. Clique em "Primeiro acesso, clique aqui":

|       |  |                                                                                                    |                                                                                                    | 1 1 2 |
|-------|--|----------------------------------------------------------------------------------------------------|----------------------------------------------------------------------------------------------------|-------|
|       |  |                                                                                                    |                                                                                                    |       |
|       |  |                                                                                                    |                                                                                                    |       |
|       |  |                                                                                                    |                                                                                                    |       |
|       |  | the subscreen statement of the subscreen statement of the subscreen statement of the subscreen statement of the | and the second second se |       |
|       |  |                                                                                                    |                                                                                                    |       |
|       |  |                                                                                                    |                                                                                                    |       |
| LNADE |  |                                                                                                    |                                                                                                    |       |

### Enade Estudante

|                                         | Acessar como: | • Brasileiro O Estrangeiro |
|-----------------------------------------|---------------|----------------------------|
|                                         | CPF:          |                            |
|                                         |               | 🚺 - Campo Obrigatório      |
|                                         | Senha:        |                            |
|                                         | Entrar        |                            |
| Primeiro acesso, clique aqui.           |               |                            |
| Se você esqueceu a sua senha, clique aq | ui.           |                            |

3 . Preencha o campo com os caracteres que irão aparecer, e depois clique em "Confirmar":

| Instituto Nacional de Estudos e Pesquisas Educacionais Anísio Teixeira                        |
|-----------------------------------------------------------------------------------------------|
| ENADE                                                                                         |
|                                                                                               |
|                                                                                               |
| Enade Estudante - Solicitar acesso                                                            |
| Informe on dispractorian evibidan a namur                                                     |
|                                                                                               |
| Necessário informar os caracteres.                                                            |
| Confirmar                                                                                     |
| CopyRight MEC - INEP - Instituto Nacional de Estudos e Pesquisas Educacionais Anísio Teixeira |
|                                                                                               |
|                                                                                               |
|                                                                                               |
|                                                                                               |
|                                                                                               |

4. Preencha os seus dados: CPF, e-mail (certifique-se de que digitou um e-mail que esteja em utilização) e confirme o endereço de e-mail:

|                                               |                                                                                                    |                                                       | BRASIL |
|-----------------------------------------------|----------------------------------------------------------------------------------------------------|-------------------------------------------------------|--------|
| INEP Instituto Nacional de                    | Estudos e Pesquisas Educacio                                                                                 | nais Anísio Teixeira                                  |        |
| ENADE                                         | <u></u>                                                                                                    |                                                       |        |
| LINADE                                        |                                                                                                    |                                                       |        |
|                                               |                                                                                                    |                                                       |        |
|                                               |                                                                                                    |                                                       |        |
| Enade Estudante - Solicit                     | ar acesso                                                                                                    |                                                       |        |
|                                               |                                                                                                    |                                                       |        |
|                                               | Cadastrar estudante: *                                                                                       | ● Brasileiro ○ Estrangeiro                            |        |
|                                               | CPF: *                                                                                                    |                                                       |        |
|                                               | Email: *                                                                                                    |                                                       |        |
|                                               | Confirmação do email: *                                                                                      |                                                       |        |
|                                               | Enviar dados                                                                                                 | Voltar                                                |        |
|                                               |                                                                                                    |                                                       |        |
| Se você esqueceu a sua senha, clique a        | qui.                                                                                                    |                                                       |        |
|                                               | CopyRight MEC - INEP - Instituto Na                                                                          | acional de Estudos e Pesquisas Educacionais Anísio Te | ixeira |
| <u>Se você esqueceu a sua senha, clique a</u> | CPF: ^<br>Email: ^<br>Confirmação do email: ^<br>Enviar dados<br>qui.<br>CopyRight MEC - INEP - Instituto Na | Voltar                                                | ixeira |

5 . Verifique mais uma vez o e-mail. Se estiver correto, clique em "Confirmar", se não, clique em "Cancelar" e preencha novamente:

|                                                 |                                                                                                 | BRASIL                                |
|-------------------------------------------------|-------------------------------------------------------------------------------------------------|---------------------------------------|
| Instituto Nacional de E                         | studos e Pesquisas Educacionais Anísio Teixeira                                                 |                                       |
| F                                               |                                                                                                 |                                       |
| ENADE                                           |                                                                                                 | _                                     |
|                                                 |                                                                                                 |                                       |
| Enado Estudento - Solicitor                     | Confirmação de e-mail                                                                           |                                       |
|                                                 | Por favor, confirme se o e-mail digitado está realmente correto:                                |                                       |
|                                                 | natycsilva@ig.com.br                                                                            |                                       |
|                                                 | É importante que o e-mail esteja correto para evitar transtornos no<br>acesso ao sistema ENADE. |                                       |
|                                                 | Confirmar Cancelar                                                                              |                                       |
|                                                 |                                                                                                 |                                       |
|                                                 | Cadastrar Voltar                                                                                |                                       |
|                                                 |                                                                                                 |                                       |
| <u>Se você esqueceu a sua senha, clique aqu</u> | <u>il</u>                                                                                       |                                       |
| с                                               | opyRight MEC - INEP - Instituto Nacional de Estudos e Pesquisas Educacionais Anísio Teixeir     | a a a a a a a a a a a a a a a a a a a |
|                                                 |                                                                                                 |                                       |

6 . Você receberá em seu e-mail um link (indicado pela seta) para acessar o sistema do Enade e um código de ativação (circulado):

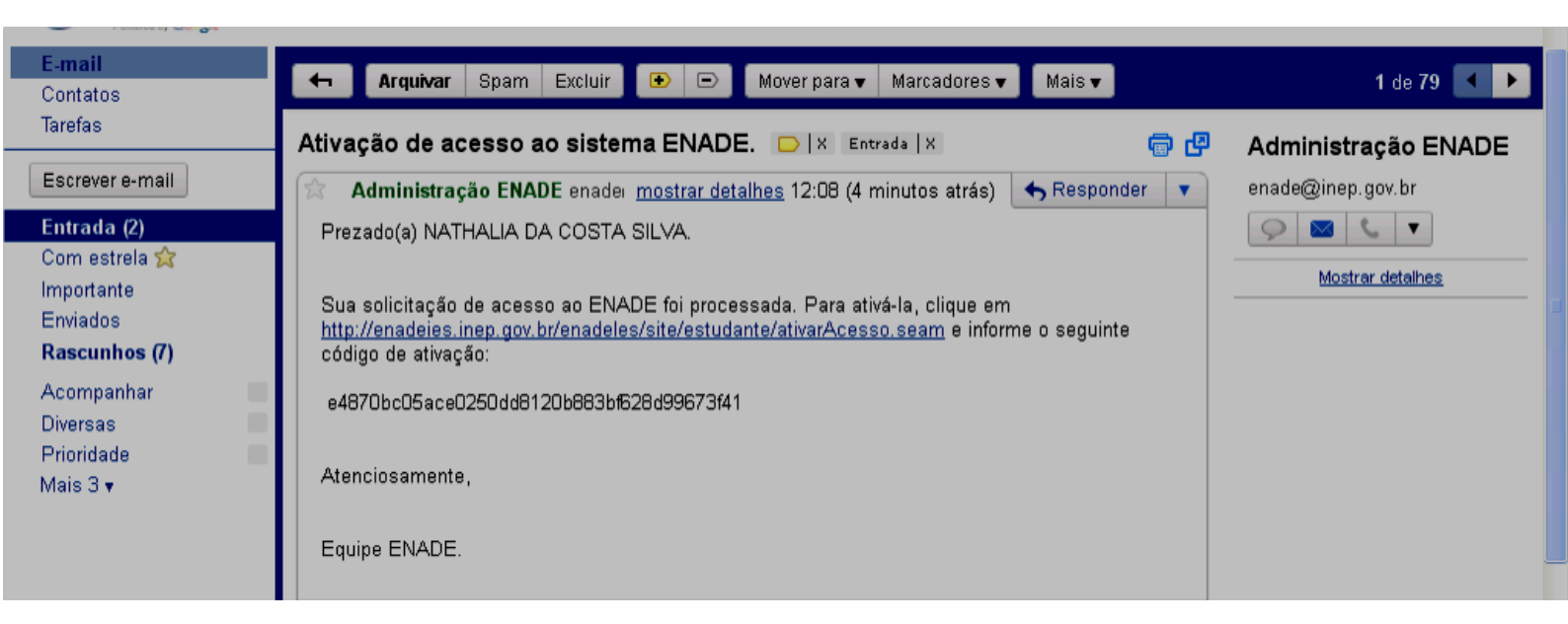

7 . Repita seus dados pessoais (CPF, Nome conforme escrito no CPF, Data de Nascimento) e cole o código de ativação enviado para seu e-mail. Abaixo, crie uma senha pessoal e clique em "Confirmar":

| Enade Estudante - Ativar                | acesso                                            |                                                             |
|-----------------------------------------|---------------------------------------------------|-------------------------------------------------------------|
|                                         |                                                   |                                                             |
| A solicitação de acesso foi             | processada. Uma mensagem com                      | o código de ativação foi enviada para natycsilva@ig.com.br. |
|                                         | Ativar acesso de estudante: *                     | • Brasileiro • Estrangeiro                                  |
|                                         | CPF: *                                            | 058.106.627-81                                              |
|                                         | Nome conforme CPF: *                              |                                                             |
|                                         | Data de nascimento: *                             |                                                             |
|                                         | Código de ativação: *                             |                                                             |
|                                         | Observação<br>A senha deve ter no mínimo 8 caract | eres e combinar letras e números.                           |
|                                         | Senha de acesso: *                                |                                                             |
|                                         | Confirmação da senha: *                           |                                                             |
|                                         | Cadastrar                                         |                                                             |
|                                         |                                                   |                                                             |
|                                         | CopyRight MEC                                     | C - INEP - Instituto Nacional de Estudos e                  |
| Decebendo dados de enadejes inen dov br |                                                   |                                                             |

8. Depois de criar sua senha, acesse o Questionário com o seu CPF e senha (recém criada):

#### **Enade Estudante**

| A                                      |                            |                            | <br> | <br> |
|----------------------------------------|----------------------------|----------------------------|------|------|
| A senha de acesso ao ENAL              | DE foi criada com sucesso. |                            | <br> |      |
|                                        |                            |                            |      |      |
|                                        | Acessar como: *            | ⊙ Brasileiro ○ Estrangeiro |      |      |
|                                        | CPF: *                     | 058.106.627-81             |      |      |
|                                        | Senha: *                   |                            |      |      |
|                                        | Entrar                     |                            |      |      |
| rimeiro acesso, clique aqui.           |                            |                            |      |      |
| e você esqueceu a sua senha, clique aq | ui.                        |                            |      |      |

9. Verifique a Instituição em que foi inscrito, o seu Curso e o Tipo (sempre Concluinte). Clique na opção desejada (no caso de ser inscrito em duas Instituições, clique na que você realizará a prova):

| Institute Nacional de Estudos e Pesquisas Educacionais Anisio Teixeira   Enable   Página Inicial DADOS DO ESTUDANTE   Selecionar Inscrição Atenção   Acompanhar solicitação de dispensa Elecione uma das suas inscrições cadastradas   Download Requerimento de Dispensa (PDP) Instituição Curso Tipo Situação Ano   Alterar Senha UNIVERSIDADE CASTELO BRANCO- LETRAS- PORTUGUÊS E CONCLUINTE REGULAR 2011   Sair Scritos na condição dis o preenchimento 2011, os estudantes os preenchimento 2011, os estudantes os preen |                                       |                                       |                                   |                  |             |      | BRA                                                                                     |
|----------------------------------------------------------------------------------------------------|---------------------------------------|---------------------------------------|-----------------------------------|------------------|-------------|------|-----------------------------------------------------------------------------------------|
| Página Inicial DADOS DO ESTUDANTE   Selecionar inscrição Atenção   Adompanhar solicitação dispensa Selecione uma das suas inscrições cadastradas   Download Requerimento dispensa (PDF) Stelecione uma das suas inscrições cadastradas   Aterar Senha Sair   Sair Instituição Curso Tipo Stuação Ano   UNIVERSIDADE CASTELO BRANCO- LETRAS - PORTUGUÊS E CONCLUINTE REGULAR 2011 Ecritos na condição os o preenchimento dus ou preenchimento dus inglés   Sair Sair Conclusion e regular das suas inscrições cadastradas Ecritos na condição os o preenchimento dus ou preenchimento dus inglés Ecritos na condição os o preenchimento dus os o preenchimento dus dus estuarias   Sair Sair Conclusion e regular das das das das inglés Ecritos na condição os o preenchimento dus dus estuarias                                                                                                    | Instituto Na                          | cional de Estudos e Pesquisas Educaci | onais Anísio Teixeira             |                  |             |      |                                                                                         |
| Página Inicial DADOS DO ESTUDANTE   Selecionar inscrição Atenção   Acompanhar solicitação de dispensa Selecione uma das suas inscrições cadastradas   Download Requerimento de Dispensa (PDF) Instituição Curso Tipo Situação Ano   NIVVERSIDADE CASTELO BRANCO - UCB LETRAS - PORTUGUÊS E CONCLUINTE CONCLUINTE REGULAR 2011   Sair Scritos na condição ós o preenchimento UCB So preenchimento DUSI 1, os estudantes contanto, não terão os o preenchimento UCB Scritos na condição ós o preenchimento DUSI 1, os estudantes contanto, não terão                                                                                                    | ENADE                                 |                                       |                                   | ~                | -           | ~    |                                                                                         |
| Selecionar inscrição Atenção   Acompanhar solicitação de dispensa Selecione uma das suas inscrições cadastradas   Download Requerimento de Dispensa (PDF) Instituição Curso Tipo Situação Ano   Miterar Senha UNIVERSIDADE CASTELO BRANCO - LETRAS - PORTUGUÊS E UCB CONCLUINTE REGULAR 2011   Sair Scritos na condição ós o preenchimento 2011, os estudantes portanto, não terão So preenchimento 2011, os estudantes portanto, não terão                                                                                                    | Página Inicial                        | DADOS DO ESTUDANTE                    |                                   |                  |             |      |                                                                                         |
| Acompanhar solicitação de<br>dispensa Selecione uma das suas inscrições cadastradas   Download Requerimento de<br>Dispensa (PDF) Instituição Curso Tipo Situação Ano   Alterar Senha UNIVERSIDADE CASTELO BRANCO -<br>UCB LETRAS - PORTUGUÊS E<br>INGLÊS CONCLUINTE REGULAR 2011   Sair Scritos na condição<br>os o preenchimento.<br>0011, os estudantes<br>oortanto, não terão                                                                                                    | Selecionar inscrição                  | Atenção                               |                                   |                  |             |      |                                                                                         |
| Instituição Curso Tipo Situação Ano   Alterar Senha UNIVERSIDADE CASTELO BRANCO- LETRAS - PORTUGUÊS E CONCLUINTE REGULAR 2011   Sair UCB UNIVERSIDADE CASTELO BRANCO- LETRAS - PORTUGUÊS E CONCLUINTE REGULAR 2011   Sair UCB UCB UNIVERSIDADE CASTELO BRANCO- LETRAS - PORTUGUÊS E CONCLUINTE REGULAR 2011   Scritos na condição os o preenchimento 0011, os estudantes scritos na condição 0011, os estudantes   UNIVERSIDADE CASTELO BRANCO - UCB UCB UNIVERSIDADE scritos na condição   Sair UCB UNIVERSIDADE CASTELO BRANCO - LETRAS - PORTUGUÊS E convertos convertos do so o preenchimento   UCB UCB UCB UCB UCB UCB convertos convertos do so o preenchimento   UNIVERSIDADE CASTELO INEP - Instituto Nacional de Estudos e Pesquisas Educacionais Anísio Teixeira UCB UCB UCB                                                                                                    | Acompanhar solicitação de<br>dispensa | Selecione uma das suas inscrições ca  | adastradas                        |                  |             |      |                                                                                         |
| Dispensa (PDF) Instituição Curso Tipo Situação Ano   Alterar Senha UNIVERSIDADE CASTELO BRANCO -<br>UCB LETRAS - PORTUGUÊS E<br>INGLÊS CONCLUINTE REGULAR 2011   Sair CONCLUINTE REGULAR 2011 Scritos na condição<br>ós o preenchimento<br>2011, os estudantes<br>oortanto, não terão   CopyRight MEC - INEP - Instituto Nacional de Estudos e Pesquisas Educacionais Anísio Teixeira Dispensa (PDF)                                                                                                    | Download Requerimento de              |                                       |                                   |                  |             |      |                                                                                         |
| Alterar Senha UNIVERSIDADE CASTELO BRANCO - LETRAS - PORTUGUÊS E CONCLUINTE REGULAR 2011   Sair UCB INGLÊS CONCLUINTE REGULAR 2011   Scritos na condição ós o preenchimento 2011, os estudantes scritos na condição   CopyRight MEC - INEP - Instituto Nacional de Estudos e Pesquisas Educacionais Anísio Teixeira Vereira                                                                                                    | Dispensa (PDF)                        | Instituição                           | Curso                             | Tipo             | Situação    | Ano  |                                                                                         |
| Sair<br>scritos na condição<br>ós o preenchimento<br>2011, os estudantes<br>portanto, não terão<br>CopyRight MEC - INEP - Instituto Nacional de Estudos e Pesquisas Educacionais Anísio Teixeira                                                                                                    | Alterar Senha                         | UNIVERSIDADE CASTELO BRANCO -<br>UCB  | LETRAS - PORTUGUÊS E<br>INGLÊS    | CONCLUINTE       | REGULAR     | 2011 |                                                                                         |
| CopyRight MEC - INEP - Instituto Nacional de Estudos e Pesquisas Educacionais Anísio Teixeira                                                                                                    |                                       |                                       |                                   |                  |             |      | scritos na condição<br>ós o preenchimento<br>2011, os estudantes<br>oortanto, não terão |
| Copyrtight MEC - INEE - Instituto Nacional de Estudos e resiguisas Educacionais Anisio Teixena                                                                                                    |                                       | ConvPight MEC - INEP - Institute N    | Jacional da Ectudor o Porquiese E | ducacionaio Anío | io Toivoiro |      |                                                                                         |
|                                                                                                    |                                       | Copyreight MEC - INEP - Instituto M   | vacional de Estudos e Pesquisas E | oucacionais Anis | to teixeira |      |                                                                                         |
|                                                                                                    |                                       |                                       |                                   |                  |             |      |                                                                                         |

10 . Verifique mais uma vez se seus dados estão corretos (Nome, CPF, Data de Nascimento, IES e o Curso):

|                                       |                                      | BRASIL                                                                                                    |
|---------------------------------------|--------------------------------------|----------------------------------------------------------------------------------------------------|
| INEP Instituto Nacion                 | al de Estudos e Pesquisa             | s Educacionais Anísio Teixeira                                                                                                    |
| ENADE                                 |                                      |                                                                                                    |
| Página Inicial                        | DADOS DO ESTUDA                      | NTE                                                                                                    |
| Selecionar inscrição                  | Nome :                               | NATHALIA DA COSTA SILVA                                                                                                    |
| Questionário do Estudante             | CPF :                                | 058.106.627-81                                                                                                    |
| Local de prova                        | Data de nascimento :                 | UNIVERSIDADE CASTELO BRANCO - LICB                                                                                                    |
| Boletim do Estudante                  | Curso :                              | LETRAS - PORTUGUÊS E INGLÊS                                                                                                    |
| Acompanhar solicitação de<br>dispensa |                                      |                                                                                                    |
| Download Requerimento de              |                                      | AVISO                                                                                                    |
| Dispensa (PDF)                        | A participação n                     | o Questionário do Estudante é de caráter obrigatório aos estudantes inscritos na condição                                                                                                |
| Alterar Senha                         | de concluintes re<br>do questionário | egulares no Enade 2011. A consulta ao local de prova será viabilizada após o preenchimento<br>Tendo em vista o disposto po art. 50, 6 60, da Portaria Normativa po 8/2011, os estudantes |
| Sair                                  | inscritos na con<br>acesso ao referi | dição de ingressantes no Enade 2011 estão dispensados da prova e, portanto, não terão do Questionário.                                                                                   |
|                                       | CopyRight MEC - INEP                 | - Instituto Nacional de Estudos e Pesquisas Educacionais Anísio Teixeira                                                                                                    |

## 11 . Clique em "Questionário do Estudante" e responda-o:

|                                            |                           | BRASIL                                                                                                    |
|--------------------------------------------|---------------------------|----------------------------------------------------------------------------------------------------|
| Instituto Nacior                           | nal de Estudos e Pesquisa | s Educacionais Anísio Teixeira                                                                             |
|                                            |                           |                                                                                                    |
|                                            |                           |                                                                                                    |
|                                            |                           |                                                                                                    |
|                                            |                           |                                                                                                    |
| Página Inicial                             | DADOS DO ESTUDA           | NTE                                                                                                    |
| Selecionar inscrição                       | Nome :                    | NATHALIA DA COSTA SILVA                                                                                    |
| Questionário do Estudante                  | CPF :                     | 058.106.627-81                                                                                             |
| Local de prova                             | Data de nascimento :      | 06/05/1986                                                                                                 |
| Boletim do Estudante                       | Curso :                   | LETRAS - PORTUGUÊS E INGLÊS                                                                                |
| Acompanhar solicitação de                  |                           |                                                                                                    |
| dispensa                                   |                           | AVISO                                                                                                    |
| Download Requerimento de<br>Dispense (RDE) | A participação r          | o Questionário do Estudente á de caráter obrigatório aos estudentes inscritos na condição                  |
| Alterer Cenho                              | de concluintes n          | egulares no Enade 2011. A consulta ao local de prova será viabilizada após o preenchimento                 |
| Alterar Serina                             | do questionário.          | . Tendo em vista o disposto no art. 50, § 60, da Portaria Normativa no 8/2011, os estudantes               |
| Sair                                       | acesso ao referi          | idição de ingressantes no Enade 2011 estão dispensados da prova e, portanto, não terão<br>Ido Questionário |
|                                            |                           |                                                                                                    |
|                                            | CopyRight MEC - INEP      | - Instituto Nacional de Estudos e Pesquisas Educacionais Anísio Teixeira                                   |
|                                            |                           |                                                                                                    |
|                                            |                           |                                                                                                    |

## 12 . Marque as respostas correspondente às perguntas e no final da página, clique em "Próximo":

| 🗢 🖶 - Sim, a maior pane.                                                                                                    |  |
|----------------------------------------------------------------------------------------------------|--|
| O C - Somente alguns.                                                                                                    |  |
| O D - Nenhum.                                                                                                    |  |
|                                                                                                    |  |
| (42) Os professores demonstram domínio do conteúdo das disciplinas?                                                                                                    |  |
| A - Sim, todos os professores.                                                                                                    |  |
| O B - Sim, a maior parte.                                                                                                    |  |
| O C - Somente alguns.                                                                                                    |  |
| O D - Nenhum.                                                                                                    |  |
|                                                                                                    |  |
| (43) O curso contextualiza o conhecimento da área (teorias, procedimentos, técnicas, instrumentos, etc.) com os temas gerais e<br>situações do cotidiano da realidade brasileira? |  |
| O A - Sim, em todas as disciplinas.                                                                                                    |  |
| O B - Sim, na maior parte das disciplinas.                                                                                                    |  |
| O C - Sim, somente em algumas disciplinas.                                                                                                    |  |
| O D - Não contextualiza.                                                                                                    |  |
|                                                                                                    |  |
| (44) Como você avalia o currículo do seu curso em relação à integração entre os conteúdos das diferentes disciplinas?                                                             |  |
| O A - É bem integrado.                                                                                                    |  |
| O B - É relativamente integrado.                                                                                                    |  |
| O C - É pouco integrado.                                                                                                    |  |
| O D - Não apresenta integração.                                                                                                    |  |
|                                                                                                    |  |
|                                                                                                    |  |
| Anterior Próximo Próximo                                                                                                    |  |
|                                                                                                    |  |
| CopyRight MEC - INEP - Instituto Nacional de Estudos e Pesquisas Educacionais Anisio Teixeira                                                                                     |  |

13. Por último, verifique então o seu local de prova e imprima o seu Cartão de Confirmação.

A prova do Enade será aplicada no dia 25 de Novembro de 2012, às 13:00h (horário de Brasília). Chegue ao local da prova com 01h00min (uma) hora de antecedência. Não se esqueça de levar o seu Cartão de Confirmação e sua Carteira de Identidade. Caso seu nome esteja diferente na listagem dos selecionados, leve também o seu CPF.